# "My Progress" 101 Guide

Students are encouraged to read through the comprehensive "My MU Plan 101 – Student Edition" guide before reading the "My Progress 101" guide. This guide deals specifically with features found on the "My Progress" (Degree Audit/Program Evaluation) portion of "My MU Plan" (Student Planning).

# How to Navigate "My Progress" (Degree Audit/Program Evaluation)

Going to your "My Progress"

Jump to Index of Features

### Navigating to "My Progress" after Logging In

 After logging in to "My MU Plan" (Student Planning), go to the "Plan & Schedule" menu to access your schedule, timeline and advisor information. This guide will primarily deal with your timeline. For more information on your schedule and the advisor information, please see the "Registration 101" guide.

| =             |                                                                                                    | MARYMOUNT UNIVERSITY                      |                              |                        |            | 💿 Jane    | 🗴 Sign out            | ? Help      |
|---------------|----------------------------------------------------------------------------------------------------|-------------------------------------------|------------------------------|------------------------|------------|-----------|-----------------------|-------------|
| •             | Academics 🗸                                                                                                    | My MU Plan 🗸 Planning Overv               | riew                         |                        |            |           |                       |             |
|               | Steps to G                                                                                                    | etting Started                            |                              |                        |            | (         | P Search for courses. |             |
| 盦             | There are many                                                                                                    | options to help you plan your courses and | i earn your degree. Here are | 2 steps to get you sta | rted:      |           |                       |             |
| <b>ن</b><br>۹ | View Your Progress<br>Start by going to My Progress to see your academic progress in your degree<br>Go to My Progress<br>Go to My Progress<br>Go to Plan & Schedule |                                           |                              |                        |            |           |                       | ıd register |
|               | Programs                                                                                                    |                                           | Cumulative GPA Progress      |                        |            |           |                       |             |
|               | Business Adn                                                                                                    | ninistration (BBA)                        | 4.000 (2.000 required)       |                        |            |           |                       |             |
|               | Fall 201                                                                                                    | 7 Schedule                                |                              |                        |            |           |                       |             |
|               |                                                                                                    | Sun Mon                                   | Tue                          | Wed                    | Thu        | Fri       | Sat                   |             |
|               | 7am                                                                                                    |                                           |                              |                        |            |           |                       |             |
|               | 8am                                                                                                    | ✓ HI-111-8                                |                              |                        | Ø HI-111-8 |           |                       |             |
|               | 9am                                                                                                    |                                           |                              |                        |            |           |                       |             |
|               | 10am                                                                                                    |                                           | Ø MGT-123-A                  |                        | 0          | MGT-123-A |                       |             |
|               | 12pm                                                                                                    | MA-151-8                                  | DSC-101-8                    |                        | MA-151-B   | DSC-101-B |                       |             |

### Navigating to "My Progress" from your timeline or other Function

2) If you are navigating to "My Progress from another student planning function (for example, your timeline or schedule tab), go to the "My MU Plan" menu at the top of your screen and select the "My Progress" menu option.

| Academics 🗸                       | My MU Plan 🔺          | Plan & Schedu | le     |                   |           |   |
|-----------------------------------|-----------------------|---------------|--------|-------------------|-----------|---|
| Plan your D                       | Planning Overview     | e your o      | ourses |                   |           |   |
| Schedule Ti                       | My Progress           | ons & Waiv    | ers    |                   |           |   |
| < > F                             | Plan & Schedule       |               |        |                   |           |   |
| 👻 Filter Sectio                   | Course Catalog        | 🖨 Print       |        |                   |           |   |
| DSC-101-B:                        | Test Summary          |               | Sun    | Mon               | Tue       |   |
| Approved                          | Unofficial Transcript | 7am           |        |                   |           |   |
| Registered, t                     | out not started       | 8am           |        | <u>→ HI-111-B</u> |           |   |
| Credits: 3<br>Grading: Grade      | he                    | 9am           |        |                   |           |   |
| Instructor: Spa<br>8/28/2017 to 1 | fford, J<br>2/16/2017 | 10am          |        |                   | MGT-123-A | 1 |
| <ul> <li>Meeting Inf</li> </ul>   | ormation              | 11am          |        |                   |           |   |

**Note:** Do not use the back arrows in your internet browser. Either select the appropriate menu option or use the built in "Back to..." functions in student planning (for example, "Back to Course Catalog" or "Back to My Progress").

# Index of Features on your Timeline

- 3) This guide will highlight some of the features of "My Progress" and how to read your degree audit/program evaluation. Please see the "Registration 101" guide for instructions for adding courses to your timeline through "My Progress" in order to register for courses.
  - My Progress (At a Glance)

0

- o <u>At a Glance</u>
  - GPA, Degree, Major, Department, Catalog
- o <u>Understanding the Progress Bars</u>
  - Reading the Color Codes in Each Progress Bar
  - The (First) "Progress" Bar
  - The "Total Credits" Bar
  - The "Total Credits from Marymount University" Bar
- Double Major/Degree and "What If" Programs
  - Viewing Multiple Programs (Double Major/Degree)
  - <u>"What If" View a New Program</u>
  - Load Sample Course Plan
- My Progress (Reading Your Degree Audit/Program Evaluation)
  - Understanding Each Requirement
    - Overall Requirement
    - Sub-requirements
    - Required Courses
    - Reading Other Examples
  - o <u>Degree Audit Statuses</u>
    - Completed Courses
    - In Progress Courses
    - Registered Courses
    - Planned Courses
    - Courses Not Started
    - Attempted Courses/Minimum Grade Not Met
  - o <u>Other Courses</u>
    - <u>Confirming Courses are Counting Properly in Major</u>

# My Progress (At a Glance)

## At a Glance

#### GPA, Degree, Major, Department and Catalog

- 4) When you first see your degree audit/program evaluation in "My Progress, you will notice the "At a Glance" heading. The "At a Glance" information is a summary of the following information in your degree program:
  - a. Cumulative GPA: This is your overall GPA of all of your courses in your degree program.
  - b. Institutional GPA: This is your GPA of all of the courses taken at Marymount University.
  - c. **Degree:** This is the degree you will earn from Marymount University once all course and payment requirements have been met. Your degree is associated with your primary major, even if you have multiple majors.
  - **d. Majors:** All of your majors will apear here. Double degrees will show individually on separate program tabs. (See step 9 for more details).
  - e. Departments: Your department is the school your degree program falls under. For questions concerning your degree, major requirements or general advising questions, please contact your advisor and/or department chair.
  - **f. Catalog:** The year listed under "Catalog" indicates the year you declared your current major (not necessarily the year you first started attending Marymount). Please refer to the catalog for this year (ex. below: 2016) for the degree requirements in that year.

For example, if you started at Marymount in 2015, but changed to another major in 2017, then you would fall under the 2017 catalog year for your new major's course requirements.

| Academics v My MU Plan v My Progress                                                                                                    |                                   |                      |                         |                                             |                         |  |  |  |  |
|----------------------------------------------------------------------------------------------------|-----------------------------------|----------------------|-------------------------|---------------------------------------------|-------------------------|--|--|--|--|
| My Progress                                                                                                    |                                   |                      |                         | P Sea                                       | irch for courses        |  |  |  |  |
| Busines<br>(1 of 2 progr                                                                                                    | ams)                              | + View a New Program |                         |                                             | Load Sample Course Plan |  |  |  |  |
| At a Glance                                                                                                    |                                   |                      |                         |                                             |                         |  |  |  |  |
| Cumulative GPA:         4.000 (2.000 required)           Institution GPA:         4.000 (2.000 required)           Degree:         Bachelor of Business Administr |                                   | i Pro                | gram Completion must be | verified by the Dean's office of the school | L.                      |  |  |  |  |
| Departments:<br>Catalog:                                                                                                    | School of Business Admin.<br>2016 | Progress             |                         |                                             |                         |  |  |  |  |
| Description                                                                                                    |                                   | Total Credits        | (134 of 120)            |                                             |                         |  |  |  |  |
| Program Notes                                                                                                    |                                   | 14                   | 36                      | 84                                          | 120                     |  |  |  |  |
| Show Program Notes                                                                                                    |                                   | Total Credits        | from Marymount Universi | ty (123 of 36)                              |                         |  |  |  |  |
|                                                                                                    |                                   | 3                    | 36                      | 84                                          | 36                      |  |  |  |  |

# Understanding the Progress Bars

## Reading the Color Codes in Each Progress Bar

- 5) You will also see three progress bars which will help track your progress towards graduation. In the example above you will see three colors in two of the bars:
  - a) The first color in the progress bars is dark green which indicates the total credits earned from completed courses.
  - b) The second color is light green, which indicates the credits of any anticipated courses (courses currently in progress or registered for in a future term).
  - c) The third color is yellow (not pictured above), which will appear as courses are added to the plan. This will indicate which courses are planned for future terms.

More information about planned courses can be found in steps 19 and 26.

### The (First) "Progress" Bar

1) The first "Progress" bar shows your progress towards completing each of the following "overall" degree requirements needed: Discover Learning, University Requirements, Liberal Arts Core, Major Requirements, Specializations/Concentrations and Minors. (The requirements that appear on your degree audit may vary depending on your degree program. Please consult your specific catalog based on your semester of matriculation (ex. 2015), and your advisor, if you have any questions concerning the requirements for your program).

Please note that this bar does not update for each individual requirement that you complete. It is important that you are following the individual requirements outlined in your degree audit to ensure degree completion.

#### The "Total Credits" Bar

2) The "Total Credits" bar indicates the progress towards the total number of required credits needed for degree completion. In our example, a student has completed 34 credits (dark green) and is registered for an additional 13 credits (light green) for a total of 47 credits. Therefore, they will need to plan an additional 73 credits to meet the total number of required credits needed for degree completion. As courses are planned (yellow) the number of total credits will increase. However, when verifying whether you have met the total required credits, you should rely on the number of credits shown in dark and light green as these indicate completed and registered credits.

Please note that while you may have completed more than the required credits in the "Total Credits" bar, you may still need to complete certain core or major requirements. This summary is meant to be a helpful guide, but it is not a definitive indication of whether you are ready for program completion.

### The "Total Credits from Marymount University" Bar

3) The "Total Credits from Marymount University" bar shows the number of completed institutional credits (credits taken at Marymount) that are required to meet the residency requirement (minimum Marymount credits needed for a degree from Marymount). In our example a student must complete a minimum of 36 credits at Marymount to receive a Marymount degree. At present, they have currently completed 34 credits (dark green) towards the residency requirement. An additional 13 credits (light green) are currently in progress and registered for. After completing a minimum of 2 credits from their future registration the student will have met the residency requirement.

Note: The bar will still show courses in light green (in progress courses) even after the residency rule has been met. As long as the number listed in dark green (completed courses at Marymount) equals or exceeds the total number of residency credits required, then you will meet the residency requirement. In this example, the student has completed and is registered for 47 credits so they will meet the residency requirement because their degree only requires a minimum of 36 Marymount credits.

# Double Major/Degree and "What If" Programs

Viewing Multiple Programs (Double Major/Degree)

4) "My Progress" will default to your primary degree program and major. Additional majors, minors and specializations will show on "My Progress" after your primary major. A 2<sup>nd</sup> degree program (for example, BBA and BA) will show on a separate tab. To view your 2<sup>nd</sup> degree program (ex. Economics), hit the right/left arrow next to the first degree name (ex. Business Administration).

| ly Progress                                                                                                    | P Search for courses                                                                                                   |
|----------------------------------------------------------------------------------------------------|----------------------------------------------------------------------------------------------------|
| Business Administration (BBA)                                                                                                    | View a New Program     Load Sample Course                                                                              |
| At a Glance                                                                                                    |                                                                                                    |
| Cumulative GPA: 4.000 (2.000 required)<br>Institution GPA: 4.000 (2.000 required)<br>Degree: Backstone of the start and the start<br>Majors: Business Administration<br>Departments: Scitcol or opsimess Admini.<br>Catalog: 2016                                                                                                    | Program Completion must be verified by the Dean's office of the school. Progress                                       |
| Description<br>Program Notes                                                                                                    | Total Credits (134 of 120)           14         36         84                                                          |
| Show Program Notes                                                                                                    | Total Credits from Marymount University (123 of 36) 3 36 84                                                            |
| Academics • My MU Plan • My Progress                                                                                                    | P Search for courses                                                                                                   |
| Economics (BA)         ×         +         View a New           (2 of 2 programs)         •         •         •         •         •         •         •         •         •         •         •         •         •         •         •         •         •         •         •         •         •         •         •         •         •         •         •         •         •         •         •         •         •         •         •         •         •         •         •         •         •         •         •         •         •         •         •         •         •         •         •         •         •         •         •         •         •         •         •         •         •         •         •         •         •         •         •         •         •         •         •         •         •         •         •         •         •         •         •         •         •         •         •         •         •         •         •         •         •         •         •         •         •         •         •         •         •         •         •                                                                                                    | Program Load Sample Course F                                                                                           |
| At a Glance                                                                                                    |                                                                                                    |
|                                                                                                    |                                                                                                    |
| Cumulative GPA: 4.000 (2.000 required)<br>Institution GPA: 4.000 (2.000 required)<br>Degree: B-30 block of Arts<br>Majors: Economics<br>Departments: Accession of Finance<br>Catalog: 2016                                                                                                    | Program Completion must be verified by the Dean's office of the school. Progress                                       |
| Cumulative GPA: 4.000 (2.000 required)<br>Institution GPA: 4.000 (2.000 required)<br>Degree: Boole for the second for the second f | Program Completion must be verified by the Dean's office of the school. Progress Total Credits (134 of 120) 14 36 84 1 |

#### "What If" - View a New Program

5) Next to your current degree is a "View a New Program" tab, which lets you view additional programs, and compare the courses to your current program. For example, you could compare the courses you are currently taking or have taken, and the courses you have planned, to see how many additional courses you would need to take/plan in order to add or change to a new major. To view a new program, click on the "+" icon and select the program you wish to compare, then scroll to the bottom of the list and select "View Program".

| Academic Programs                                                                       |                             |
|-----------------------------------------------------------------------------------------|-----------------------------|
| View the degree requirements for any progra<br>searching and selecting a program below. | m you are interested in, by |
| Communication (BA)                                                                      |                             |
| Counseling (MA)                                                                         |                             |
| Criminal Justice (BA)                                                                   |                             |
| Cybersecurity (Graduate Certificate)                                                    |                             |
| Cybersecurity (MS)                                                                      |                             |
| O Data Science (Post-Baccalaureate Certificate)                                         | Scroll down                 |
| O Doctor of Nursing Practice (DNP)                                                      |                             |
| Economics (BA)                                                                          |                             |
|                                                                                         | Cancel View Program         |

6) You will then see the new program which you can compare to your current program by toggling back and forth between programs. Please note that by clicking "View a New Program" you have not added or declared a new program. This new feature replaces the old "What If" feature from Marynet. To formally declare add a second major or change to a different major, please fill out the appropriate "Change of Program" request form with you advisor and department chair's signatures and return it to the Office of the Registrar.

| Academics v My MU Plan v My Progress                                                                                                    |                         |  |  |  |  |  |
|----------------------------------------------------------------------------------------------------|-------------------------|--|--|--|--|--|
| My Progress                                                                                                    | P Search for courses    |  |  |  |  |  |
| Economics (BA) × + View a New Program<br>(2 of 2 programs)                                                                                           | Load Sample Course Plan |  |  |  |  |  |
| You are not enrolled in this program. The display of this program information is temporary and it will be removed as you leave or refresh this page. |                         |  |  |  |  |  |

### Load Sample Plan

7) The "Load Sample Plan" feature will be available in the future and will allow students to add a preloaded plan to their timeline similar to the sample degree plans in the course catalog. Please see the sample degree plans in the catalog for help in planning courses in the proper sequence or consult your advisor.

# My Progress (Reading Your Degree Audit/Program Evaluation)

# Understanding Each Requirement

The following example will be used to guide you through reading each requirement in "My Progress" so that you can make sure you complete all of your required courses. The <u>next section</u> of this guide will cover the statuses shown in this section.

| University Requirements                                                                                                    |                          |                                                  |     |          |       |       |         |
|----------------------------------------------------------------------------------------------------|--------------------------|--------------------------------------------------|-----|----------|-------|-------|---------|
| complete all of the follo                                                                                                    | owing items. <b>0 of</b> | 4 Completed. 🤣 Fully Planned <u>Hide Details</u> | 1b) |          |       |       |         |
| A.<br>Global Perspective                                                                                                    |                          |                                                  |     |          |       |       |         |
| ake 1 course from the Global Perspective (GP) designation.<br>Complete all of the following items. <mark>0 of 1 Completed. 🤣 Fully Planned Hide Details</mark>          |                          |                                                  |     |          |       |       |         |
| Fully Planned 0 of 1 Courses Completed. <u>Hide Details</u>                                                                                                    |                          |                                                  | 1e) |          |       |       |         |
| Status                                                                                                    | Course                   |                                                  |     | Search   | Grade | Term  | Credits |
| Registered                                                                                                    | <u>IT-210</u>            | Software Engineering                             |     |          |       | 17/FA | 3       |
| Vriting Intensive                                                                                                    |                          |                                                  | 1f) |          |       |       |         |
| ake 3 courses from the Writing Intensive (WI) designation.<br>complete all of the following items. <b>0 of 1 Completed</b> . <b>S Fully Planned</b> <u>Hide Details</u> |                          |                                                  |     |          |       |       |         |
| Status                                                                                                    | Course                   |                                                  | 11) | © Search | Grade | Term  | Credits |
| Registered                                                                                                    | <u>IT-210</u>            | Software Engineering                             |     |          |       | 17/FA | 3       |
| O Planned                                                                                                    | MGT-291                  | Business Communication                           |     |          |       | 19/SP | 3       |
| 🤣 Planned                                                                                                    | TRS-380                  | History of the Early Church                      |     |          |       | 19/FA | 3       |
|                                                                                                    |                          |                                                  |     |          |       |       |         |

#### **Overall Requirements**

8) In the example above, the overall requirement is titled "University Requirements" (see 1a) and it consists of four sub-requirements (see 1b). Other overall requirements may include "Discover Learning", "Liberal Arts Core", "Major Requirements", "General Elective Requirements", "Minor Requirements" and "Specialization Requirements". Each overall requirement will consist of one or more sub-requirements. The number of sub-requirements needed are listed under the requirement title (see 1b)

#### Sub-requirements

9) In the example above, the first sub-requirement is "A. Global Perspective" (see 1c) which has one group (see 1d). To complete the group you must take one course from the Global Perspective designation. (see 1e).

The second sub-requirement is "B. Writing Intensive (see 1f) which has one group (1g) that requires three courses from the Writing Intensive designation (1h).

#### **Required Courses**

10) To fulfill sub-requirement "A" you must complete one course (see 1e) or to fulfill sub-requirement "B" you must complete three courses. To search for courses that fulfill the Global Perspective or Writing Intensive designations, click the search button to view the course catalog and specific courses.

#### Reading Other Examples

- 11) All requirements following the previous example of "Overall Requirement", "Sub-requirements", "Groups" and "Courses". Below are a two additional examples that follow the above example.
- 12) The Liberal Arts Core requirement (not pictured) has multiple sub-requirements. In our example, sub-requirement "G. Adv. Phil/Rel/Theol" (1a) requires a student to complete 1 of the 2 groups listed (1b). Students must choose from two courses in group 1 (see 1c) or two courses in group 2 (see 1d). Furthermore, students must choose a PH course and a TRS course within the same group to fulfill the sub-requirement.

G. 1a) Adv Phil/Rel/Theol 1a) Take 1 group: Group 1: Take one course from Advanced Philosophy (PH-2) and one course from Theological Ethics (TRS-E). Group 2: Take one course from Philosophical Ethics (PH-E) and one course from Advanced Theology/Religious Studies (TRS-2).

Complete 1 of the following 2 items. 0 of 1 Completed. 🤣 Fully Planned Hide Details 1b)

... Complete 2 courses. Choose from the courses PH-300, PH-315, PH-325, PH-326, PH-326, PH-326, PH-326, PH-350, PH-355, PH-360, PH-370, TRS-351, TRS-352, TRS-353, PH-902. Minimum of 2 subjects. O of 2 Courses Completed. Minimum Subjects Not Met Hide Details 1c) Course p Search Status Grade Term Credits Not Started PH-300 Modern Logic Not Started PH-315 Metaphysics and Epistemology Not Started PH-325 Ancient Philosophy 0 Not Started PH-326 Medieval Philosophy Not Started PH-327 Modern Philosophy Not Started PH-328 19th & 21th Century Philosophy Not Started PH-345 Philosophy of Religion Not Started PH-350 Philosophy of Science Not Started PH-355 Existentialism/Phenomenology Not Started PH-360 Philosophy and Literature Not Started PH-370 Philosophy of Art Not Started TRS-351 Foundations Christian Morality Not Started TRS-352 Catholic Medical Morality Not Started TRS-353 Catholic Social Morality Not Started PH-902 Philosophy Elective (tr) 1d)

Complete 2 courses. Choose from the courses PH-301, PH-303, PH-305, PH-307, PH-309, TRS-201, TRS-201, TRS-251, TRS-260, TRS-261, TRS-270, TRS-271, TRS-272, TRS-273, TRS-320, TRS-320, TRS-330, TRS-902, TRS-280. Minimum of 2 subjects. 🔗 Fully Planned 0 of 2 Courses Completed. Minimum Subjects Not Met <u>Hide Details</u>

13) In the "Business Core" requirement there are two sub-requirements. The first sub-requirement "A. BBA Business Core" has two required groups. The first group requires four courses and the second group requires eleven courses in order to complete this sub-requirement.

| Business Core                                                                                                    | Business Core                                     |                                                       |                                                    |                      |           |       |         |  |  |
|----------------------------------------------------------------------------------------------------|---------------------------------------------------|-------------------------------------------------------|----------------------------------------------------|----------------------|-----------|-------|---------|--|--|
| Must have 2.000 m                                                                                                    | Must have 2.000 minimum GPA for this requirement. |                                                       |                                                    |                      |           |       |         |  |  |
| Complete all of the                                                                                                    | e following items. 0 of 2                         | Completed. 📀 Fully Planned <u>Hide Details</u>        |                                                    |                      |           |       |         |  |  |
| A<br>BBA Business Core<br>Group 1: Take ACT 201, MGT 123, MGT 304, MGT 323 with a minimum grade of C. Group 2: Take IT 110, ACT 202, ACT-202L, LA 248, LA 249, MGT 223, MGT 291, FIN 301, MKT 301, MSC 300, MSC 337.<br>Complete all of the following items. 0 of 2 Completed. Plug Planned Hide Details |                                                   |                                                       |                                                    |                      |           |       |         |  |  |
| Business Core                                                                                                    | Fully Planned 0 of 4                              | Courses Completed. Hide Details                       |                                                    |                      |           |       |         |  |  |
| Status                                                                                                    | Course                                            |                                                       | (                                                  | <b>p</b> Search      | Grade     | Term  | Credits |  |  |
| Registered                                                                                                    | d <u>MGT-123</u>                                  | The Business Experience                               |                                                    |                      |           | 17/FA | 3       |  |  |
| Planned                                                                                                    | ACT-201                                           | Principles of Accounting I                            |                                                    |                      |           | 18/SP | 3       |  |  |
| Planned                                                                                                    | MGT-304                                           | Organizational Management                             |                                                    |                      |           | 18/FA | 3       |  |  |
| Planned                                                                                                    | MGT-323                                           | Junior Business Seminar                               |                                                    |                      |           | 19/FA | 1       |  |  |
| 2.<br>Take courses IT-                                                                                                    | -110, ACT-202, ACT-202L,                          | LA-248, LA-249, MGT-291, MGT-223, FIN-301, MKT-301, M | SC-300, MSC-337. 🥑 Fully Planned 0 of 11 Courses C | ompleted. <u>Hid</u> | e Details |       |         |  |  |
| Status                                                                                                    | Course                                            |                                                       | (                                                  | P Search             | Grade     | Term  | Credits |  |  |
| Registered                                                                                                    | d <u>IT-110</u>                                   | IT in the Global Age                                  |                                                    |                      |           | 17/FA | 3       |  |  |
| Planned                                                                                                    | MGT-291                                           | Business Communication                                |                                                    |                      |           | 19/SP | 3       |  |  |
| Planned                                                                                                    | MGT-223                                           | Sophomore Business Seminar                            |                                                    |                      |           | 18/FA | 1       |  |  |
| Planned                                                                                                    | MSC 300                                           | Business Statistics                                   |                                                    |                      |           | 10/EA | 3       |  |  |

14) To make sure you complete all requirements, you will want to first make sure each requirement is fully planned (see example below). As you complete courses each semester different requirements and sub-requirements will read as "Completed". All requirements must be "Completed" in order to graduate. Please contact your advisor if you have any questions about the courses required in each requirement or sub-requirement or consult the physical catalog under www.marymount.edu/registrar.

| Requirements                                                                          |
|---------------------------------------------------------------------------------------|
| Discover Learning                                                                     |
| Complete the following item. 0 of 1 Completed. V Fully Planned Show Details           |
| University Requirements                                                               |
| Complete all of the following items. 0 of 4 Completed 🕗 Fully Planned Show Details    |
| Liberal Arts Core                                                                     |
| Complete all of the following items. 1 of 7 Completed. (2) Fully Planned Show Details |
| Business Core                                                                         |
| Must have 2.000 minimum GPA for this requirement.                                     |
| Complete all of the following items. 0 of 2 Completed 📀 Fully Planned Show Details    |

### Degree Audit Statuses

As you review the degree audit to schedule and register for courses, you will see four different statuses throughout the plan.

#### **Completed** Courses

15) The "Completed Courses" status (green) indicates that a requirement has been fully met, showing 100% of requirements completed with a checked circle (ex. 1 of 1 completed). As a requirement is fully completed it will appear in a condensed format. The actual courses taken will appear under "Show Details".

Complete the following item.

#### Uncondensed view (Show Details):

| Dis              | Discover Learning                                                                       |               |                                |          |       |       |         |  |
|------------------|-----------------------------------------------------------------------------------------|---------------|--------------------------------|----------|-------|-------|---------|--|
| Co               | Complete the following item. 🥑 1 of 1 Completed. <u>Hide Details</u>                    |               |                                |          |       |       |         |  |
| A.<br>Dis<br>Tak | A<br>Discover Learning<br>Take DSC-101 First-Year Seminar or DSC-210 Discover Transfer. |               |                                |          |       |       |         |  |
| Co               | mplete all of the follo                                                                 | wing items. 🥏 | 1 of 1 Completed. Hide Details |          |       |       |         |  |
|                  | I of 1 Courses C                                                                        | ompleted. 🥑 🗄 | Hide Details                   |          |       |       |         |  |
|                  | Status                                                                                  | Course        |                                | © Search | Grade | Term  | Credits |  |
|                  | Completed                                                                               | DSC-101       | Zombies and Popular Culture    |          | В     | 15/FA | 3       |  |
|                  | Fulfilled                                                                               | DSC-201       | City As Inqu(Trns Studnt Exp)  |          |       |       |         |  |

#### In Progress Courses

16) Once a semester starts or is in session (for example, 17/SU), courses will show as in progress until a final grade has been rewarded.

#### A. Writing

Take EN-101 and EN-102. Fulfills (WR) designation. Minimum grade of C- required. Complete all of the following items. 0 of 1 Completed. 🤣 Fully Planned Hide Details

#### Fully Planned 1 of 2 Courses Completed. <u>Hide Details</u>

| Status      | Course        |                | ₽ Search | Grade | Term  | Credits |
|-------------|---------------|----------------|----------|-------|-------|---------|
| Completed   | <u>EN-101</u> | Composition I  |          | А     | 17/SP | 3       |
| In-Progress | <u>EN-102</u> | Composition II |          |       | 17/SU | 3       |

#### **Registered Courses**

17) When you register for courses in the next semester (for example, when you register in October for your spring 2018 courses), these courses will change from "Planned" (see below) to "Registered" indicating that the course has been added to your schedule. Once the spring 2018 semester starts, these courses will show as "In Progress" (see above).

| University Require                                                                                  | ments                                                                               |                                                                                                    |          |       |       |         |  |  |
|----------------------------------------------------------------------------------------------------|-------------------------------------------------------------------------------------|----------------------------------------------------------------------------------------------------|----------|-------|-------|---------|--|--|
| Complete all of the follo                                                                           | Complete all of the following items. 0 of 4 Completed. 📀 Fully Planned Hide Details |                                                                                                    |          |       |       |         |  |  |
| A<br>Global Perspective<br>Take 1 course from the<br>Complete all of the follo<br>S Fully Planned 0 | Global Perspective (G<br>wing items. <b>0 of 1 Co</b><br>of <b>1 Courses Comple</b> | P) designation.<br>ompleted. 🥑 Fully Planned <u>Hide Details</u><br>t <b>ted.</b> <u>Hide Details</u> |          |       |       |         |  |  |
| Status                                                                                              | Course                                                                              |                                                                                                    | ₽ Search | Grade | Term  | Credits |  |  |
| Registered                                                                                          | <u>IT-210</u>                                                                       | Software Engineering                                                                                  |          |       | 17/FA | 3       |  |  |

## "Planned Courses"

18) Courses that you have added to your timeline will show as "Planned" in "My Progress". You will want to make sure all requirements are fully planned to ensure you will meet all graduation requirements. In the example below, the sub-requirement "Humanities" has been fully planned and all required groups are fully planned.

| lur                                                                                                    | umanities                                                                                                    |               |                                |          |       |       |         |  |  |  |  |
|----------------------------------------------------------------------------------------------------|----------------------------------------------------------------------------------------------------|---------------|--------------------------------|----------|-------|-------|---------|--|--|--|--|
| iro<br>list                                                                                                    | roup 1: Take one Introductory Literature (LT-1) course Group 2: Take one Introductory History (HI-1) course. Group 3: Take two courses in Advanced Literature (LT-2), Advanced<br>istory (HI-2), and Fine Arts (FNA) in two different subjects. |               |                                |          |       |       |         |  |  |  |  |
| on                                                                                                    | Implete all of the following items. 0 of 3 Completed. 🤣 Fully Planned Hide Details                                                                                                    |               |                                |          |       |       |         |  |  |  |  |
| 1.<br>Introductory Literature 📀 Fully Planned 0 of 1 Courses Completed. <u>Hide Details</u>                                                  |                                                                                                    |               |                                |          |       |       |         |  |  |  |  |
|                                                                                                    | Status                                                                                                    | Course        |                                | © Search | Grade | Term  | Credits |  |  |  |  |
|                                                                                                    | 🤣 Planned                                                                                                    | <u>EN-201</u> | World Literature:ancient World |          |       | 18/FA | 3       |  |  |  |  |
| 2.<br>Introductory History 🤣 Fully Planned 0 of 1 Courses Completed. <u>Hide Details</u>                                                     |                                                                                                    |               |                                |          |       |       |         |  |  |  |  |
|                                                                                                    | Status                                                                                                    | Course        |                                | ₽ Search | Grade | Term  | Credits |  |  |  |  |
|                                                                                                    | 🤣 Planned                                                                                                    | <u>HI-110</u> | History of the US to 1877      |          |       | 18/FA | 3       |  |  |  |  |
| 3.<br>Advanced Literature, Advance History, Fine Arts 🤣 Fully Planned 0 of 2 Courses Completed. Minimum Subjects Not Met <u>Hide Details</u> |                                                                                                    |               |                                |          |       |       |         |  |  |  |  |
|                                                                                                    | Status                                                                                                    | Course        |                                | ₽ Search | Grade | Term  | Credits |  |  |  |  |
|                                                                                                    | 🤣 Planned                                                                                                    | <u>HI-350</u> | Modern U.S. History            |          |       | 19/FA | 3       |  |  |  |  |
|                                                                                                    | 🤣 Planned                                                                                                    | <u>EN-350</u> | The American Dream             |          |       | 19/FA | 3       |  |  |  |  |

#### "Courses Not Started"

19) The "Courses Not Started" status appears in red indicating that a requirement needs to be planned and eventually registered for. Be sure to read the description under each requirement to see which courses are required and be sure to check the total number of groups required in this requirement. Please keep in mind that some programs may have multiple groups in a requirement but only one group is required.

In the below example, no courses have been planned or registered for the "Discover Learning" requirement. To complete this requirement a student must plan and register for one of the following courses: HON-101 (Honors Students), DSC-101 (Freshman) or DSC-201 (Transfer Students).

| Discover Learning                                            |                                                                            |         |                               |        |       |      |         |  |
|--------------------------------------------------------------|----------------------------------------------------------------------------|---------|-------------------------------|--------|-------|------|---------|--|
| Complete the following item. 0 of 1 Completed. Hide Details  |                                                                            |         |                               |        |       |      |         |  |
| A<br>Discover Learning<br>Take HON-101, DSC-101, or DSC-201. |                                                                            |         |                               |        |       |      |         |  |
| Cor                                                          | Complete all of the following items. 0 of 1 Completed. <u>Hide Details</u> |         |                               |        |       |      |         |  |
|                                                              | 0 of 1 Courses Completed. <u>Hide Details</u>                              |         |                               |        |       |      |         |  |
|                                                              | Status                                                                     | Course  |                               | Search | Grade | Term | Credits |  |
|                                                              | Not Started                                                                | DSC-101 | Tbd                           |        |       |      |         |  |
|                                                              | Not Started                                                                | HON-101 | The Quest                     |        |       |      |         |  |
|                                                              | Not Started                                                                | DSC-201 | City As Inqu(Trns Studnt Exp) |        |       |      |         |  |

Please note that some courses have minimum grades required. A requirement might show that both courses have been taken, but still reads 1 of 2 courses complete. This may indicate a minimum grade has not been met. Please consult the catalog, your advisor or your Associate Dean if you have any questions regarding a minimum grade requirement.

#### Attempted Courses/Minimum Grade Not Met

20) In the example below, a student has not passed the EN-102 requirement. Therefore, the course will show as "Attempted" and the student will need to retake EN-102 and receive at least a C- for this requirement to be met.

Courses that receive a non-failing grade (for example a grade of D), but do not meet the minimum requirement for a specific course will show a warning of "Minimum Grade Not Met". The requirement will also show as incomplete, despite the course showing complete. Students will need to retake the course they received a D and meet the minimum grade required.

A. Writing

Take EN-101 and EN-102. Fulfills (WR) designation. Minimum grade of C- required. Complete all of the following items. **0 of 1 Completed**. <u>Hide Details</u>

1 of 2 Courses Completed. Hide Details

| Status |         | Course        |                | ₽ Search | Grade | Term  | Credits |
|--------|---------|---------------|----------------|----------|-------|-------|---------|
| 📀 Con  | mpleted | <u>EN-101</u> | Composition I  |          | C-    | 17/SP | 3       |
| O Atte | empted  | <u>EN-102</u> | Composition II |          | F     | 17/SU | 3       |

## **Other Courses**

#### Confirming Courses are Counting Properly in Major

21) In order to graduate students must complete all University Requirements, Liberal Arts Core and Major requirements, and all minor and specialization requirements if applicable. In addition to these requirements, students must also complete at least 120 hours (Some programs require additional hours; please see the course catalog for details about the hours required in your degree program). If all requirements do not add up to 120 hours, then students will have an additional requirement of General Electives.

Once a student has planned, registered or completed all requirements and met the 120 hour requirement, then all remaining courses will fall into "Other Courses". Please note these courses may not be eligible for Financial Aid. Therefore, you will need to contact your advisor if you believe any courses under "Other Courses" should count under another requirement. Course substitutions will also fall under "Other Courses" until they are substituted for another required course. Please fill out course substitution forms prior to registering for courses.

| Ot | Other Courses |               |                              |  |       |         |  |  |  |  |
|----|---------------|---------------|------------------------------|--|-------|---------|--|--|--|--|
|    | Status        | Course        |                              |  | Term  | Credits |  |  |  |  |
|    | 🤣 Planned     | CMD-105       | Video Editing                |  | 17/FA | 1       |  |  |  |  |
|    | 🤣 Planned     | <u>SP-101</u> | Introductory Spanish I       |  | 19/FA | 3       |  |  |  |  |
|    | 🤣 Registered  | <u>HI-111</u> | History of the US since 1877 |  | 17/FA | 3       |  |  |  |  |
|    | 🤣 Planned     | <u>EN-205</u> | American Literature I        |  | 20/SP | 3       |  |  |  |  |